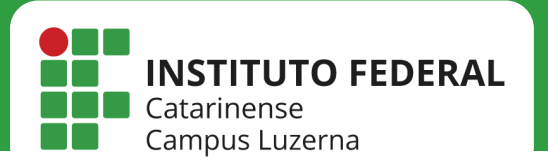

# DIGITALIZAÇÃO

Digitalização em rede impressora HP E52645C multiplataforma

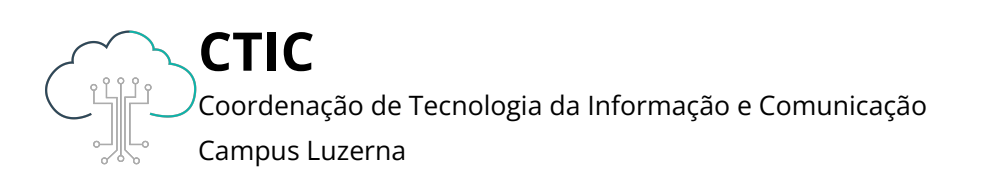

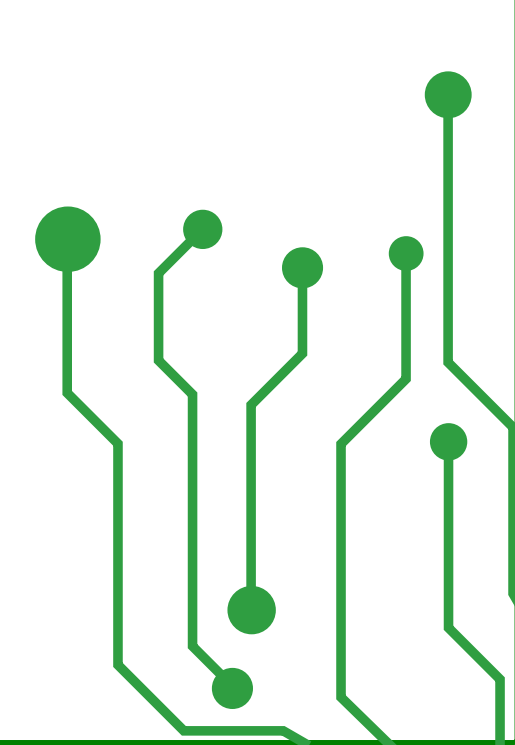

Este manual é destinado a servidores. Para que que as configurações tenham efeito, é necessário estar conectado à rede **IFC** via Wi-Fi ou **pontos cabeados autorizados** (sala dos professores ou salas de setores).

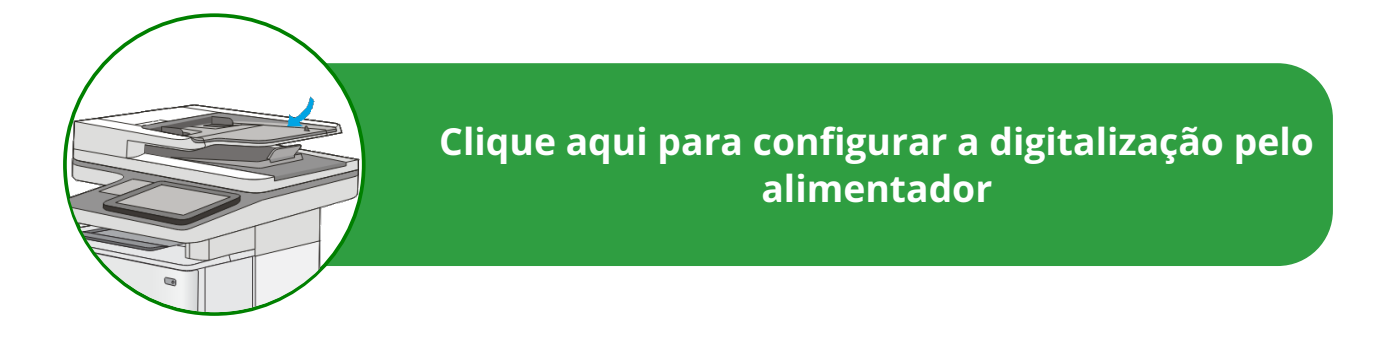

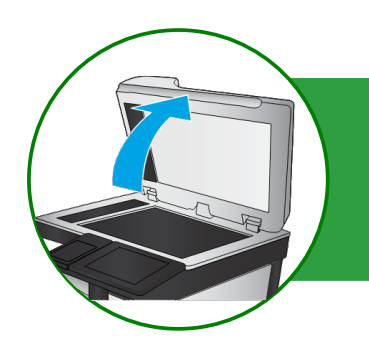

Clique aqui para configurar a digitalização pelo scanner

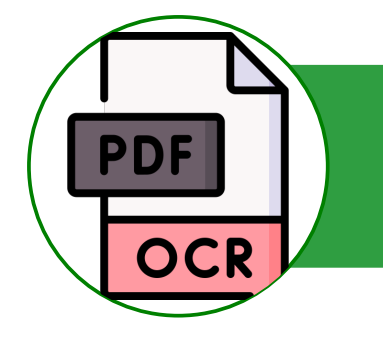

Clique aqui para configurar a digitalização como OCR (PDF pesquisável)

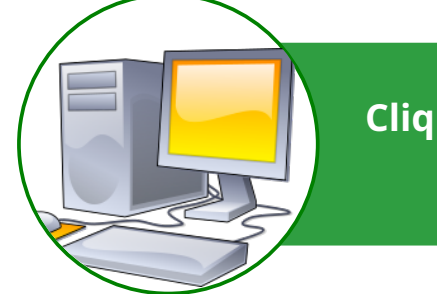

Clique aqui para mapear a pasta de digitalização no computador

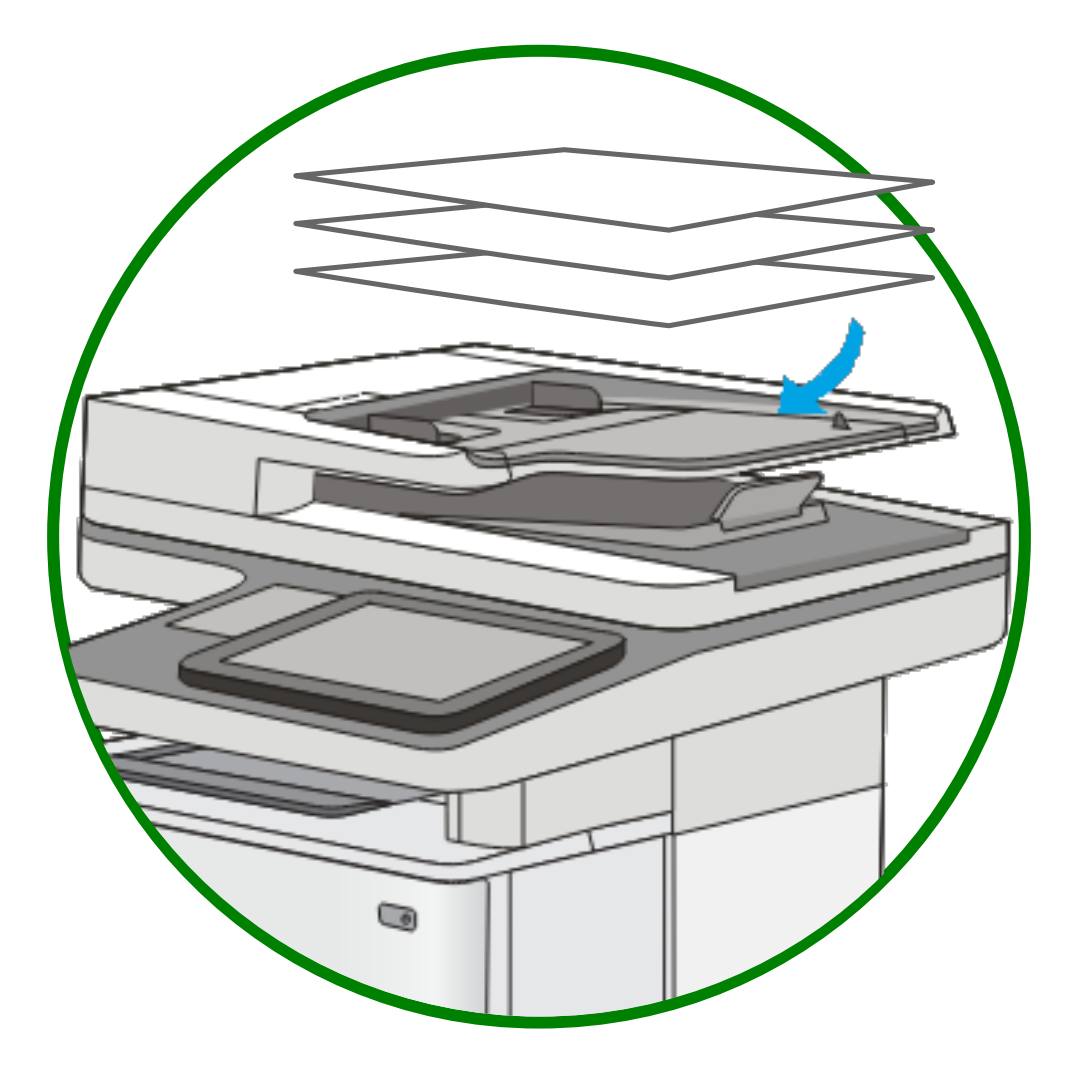

ANTES DE SEGUIR OS PASSOS, INSIRA OS ORIGNAIS NO ALIMENTADOR DE DOCUMENTOS CONFORME INDICADO NA FIGURA

## Digitalização pelo alimentador

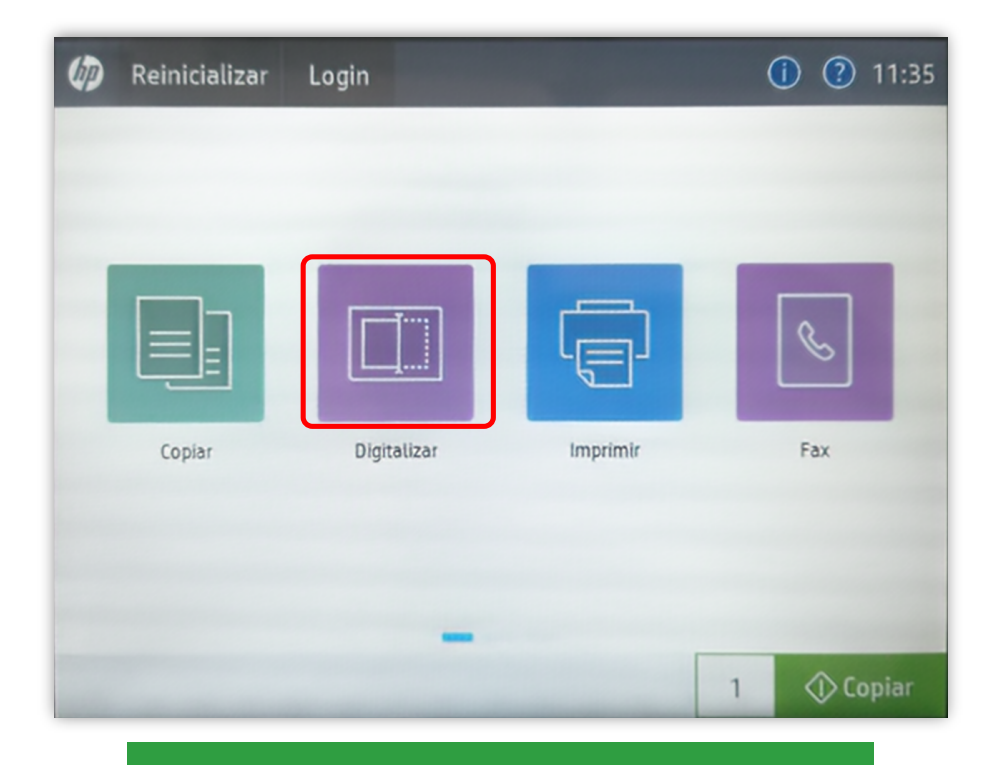

No menu principal selecione **Digitalizar**.

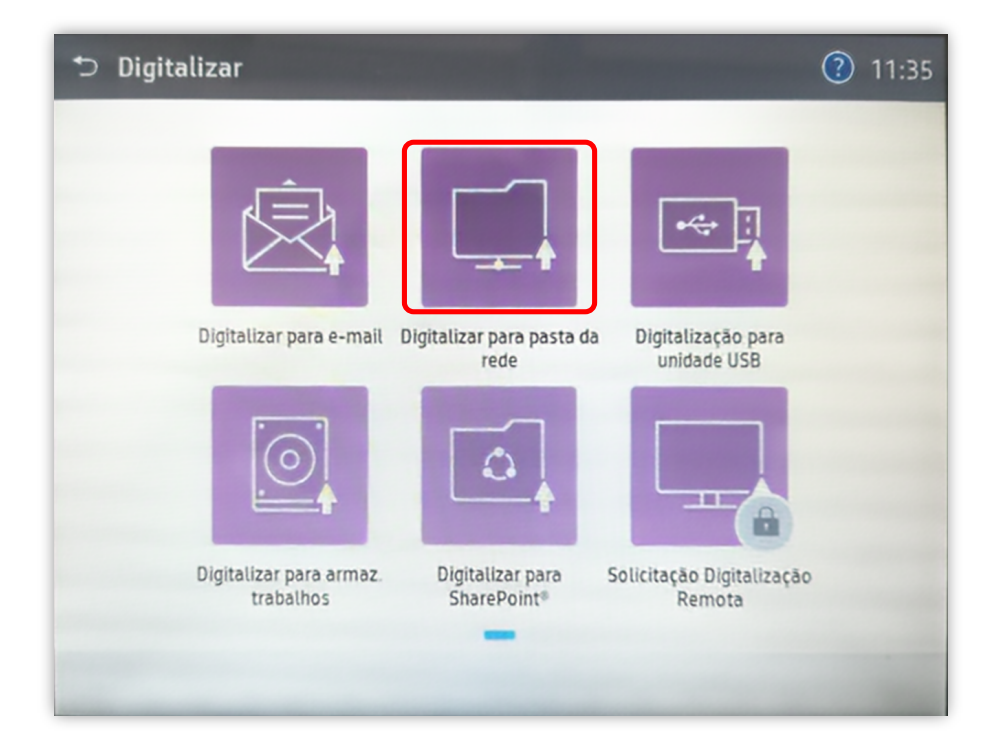

Selecione **Digitalizar para pasta da rede**.

## Digitalização pelo alimentador

| Nome do arquivo [Untitled] Caminhos de pastas + Configurações rápidas e padrões | ?      |
|---------------------------------------------------------------------------------|--------|
| Caminhos de pastas + Configurações rápidas e padrões                            |        |
| Carregar > Salvar >                                                             |        |
| Toque para digitalizar e<br>visualizar.<br>Defina as opcões marcadas            |        |
| com o triângulo antes da<br>digitalização.                                      |        |
| Opções D                                                                        | Enviar |

Em **Configurações rápidas e padrões** selecione **Carregar**.

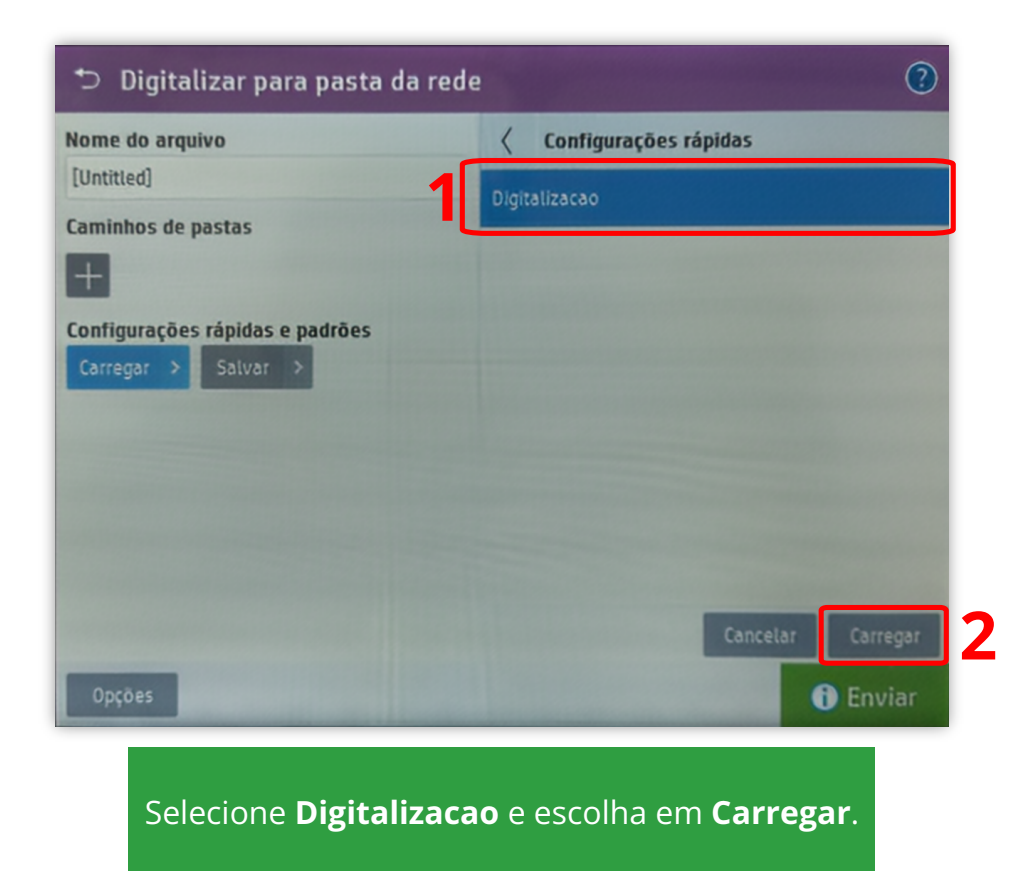

#### Digitalização pelo alimentador

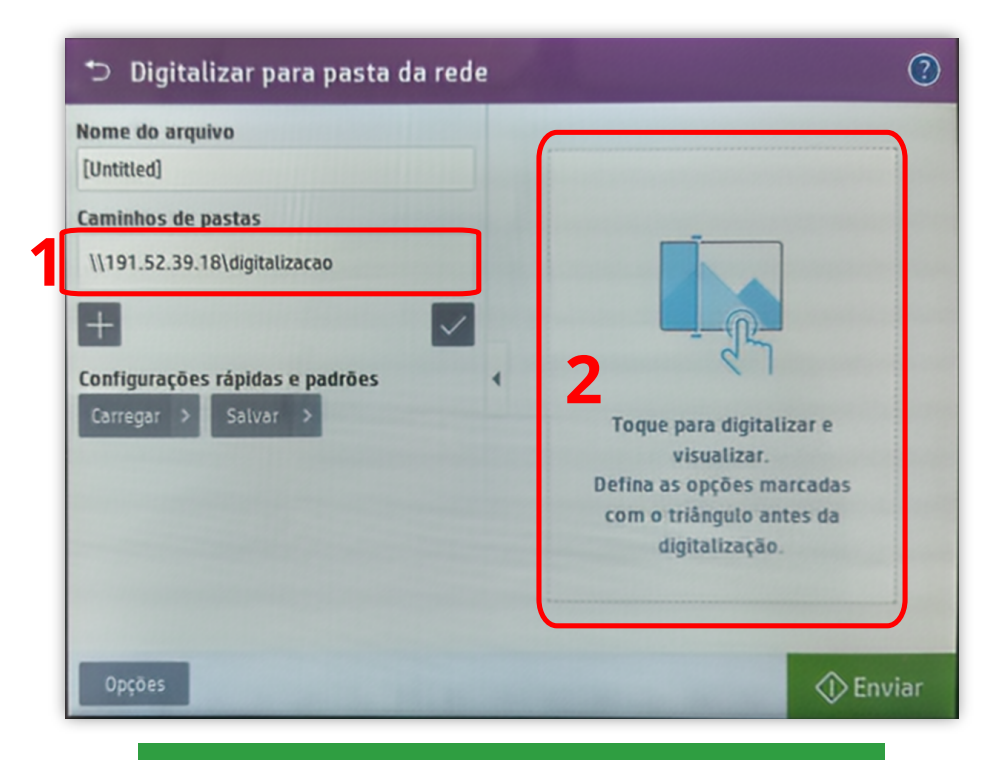

Será carregado o caminho do servidor. Para digitalizar toque na tela conforme indicado.

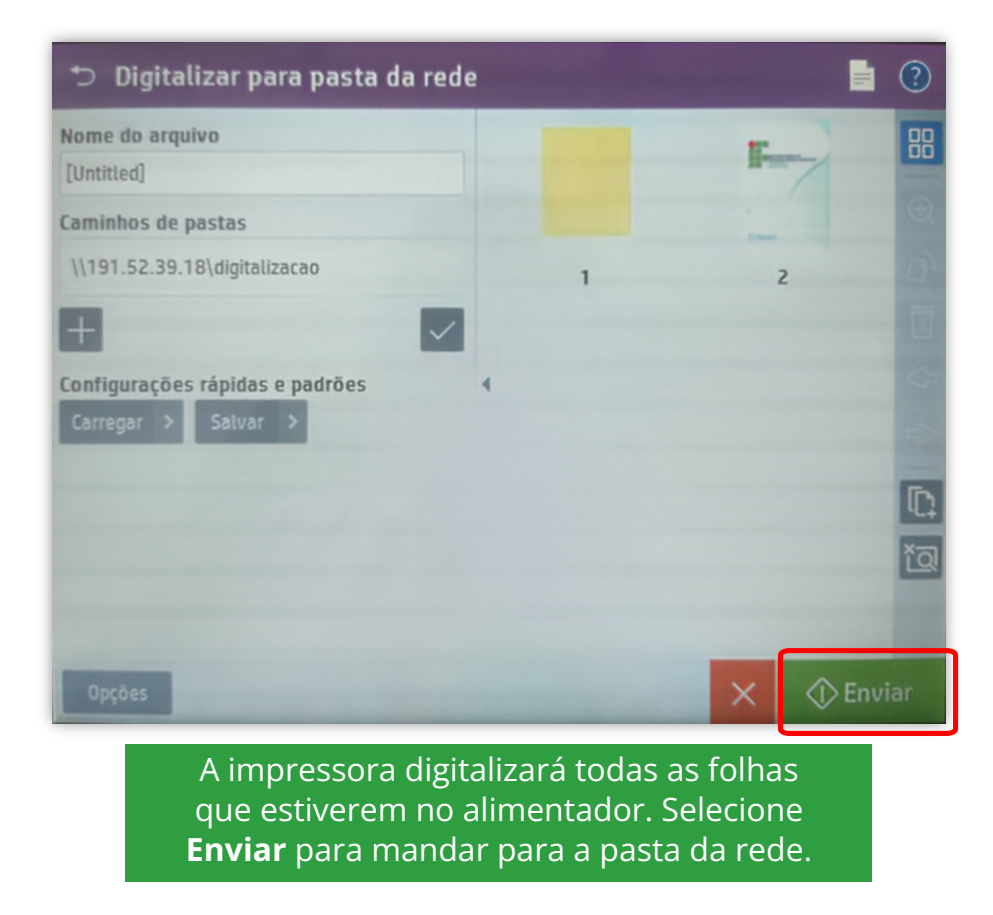

## Digitalização pelo alimentador

| ⊃ Digitalizar para pasta da rede                                                                          |   |          |
|----------------------------------------------------------------------------------------------------|---|----------|
|                                                                                                    |   |          |
| Caminhos de pastas (\191.52.39.18\digitalizacao + Deseia manter as configurações para o próximo trabalho? |   | -        |
| Configuraç<br>Carregar Limpar Manter                                                                      | - |          |
|                                                                                                    |   |          |
| Opções                                                                                                    | × | D Enviar |

Caso deseje continuar digitalizando, selecione **Manter**, caso contrário escolha **Limpar**.

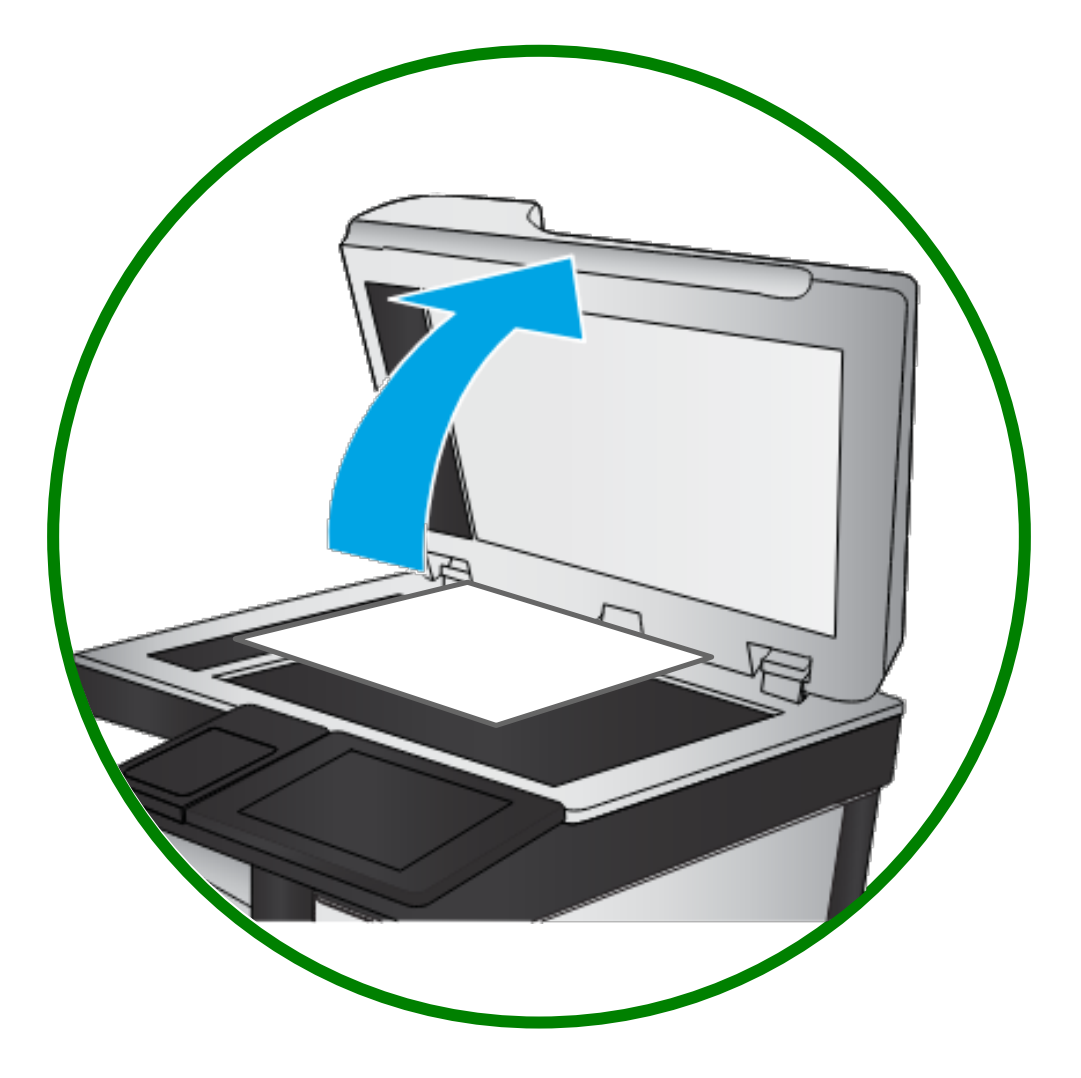

ANTES DE SEGUIR OS PASSOS, INSIRA OS ORIGNAIS NO VIDRO DO SCANNER CONFORME INDICADO NA FIGURA

#### Digitalização pelo scanner

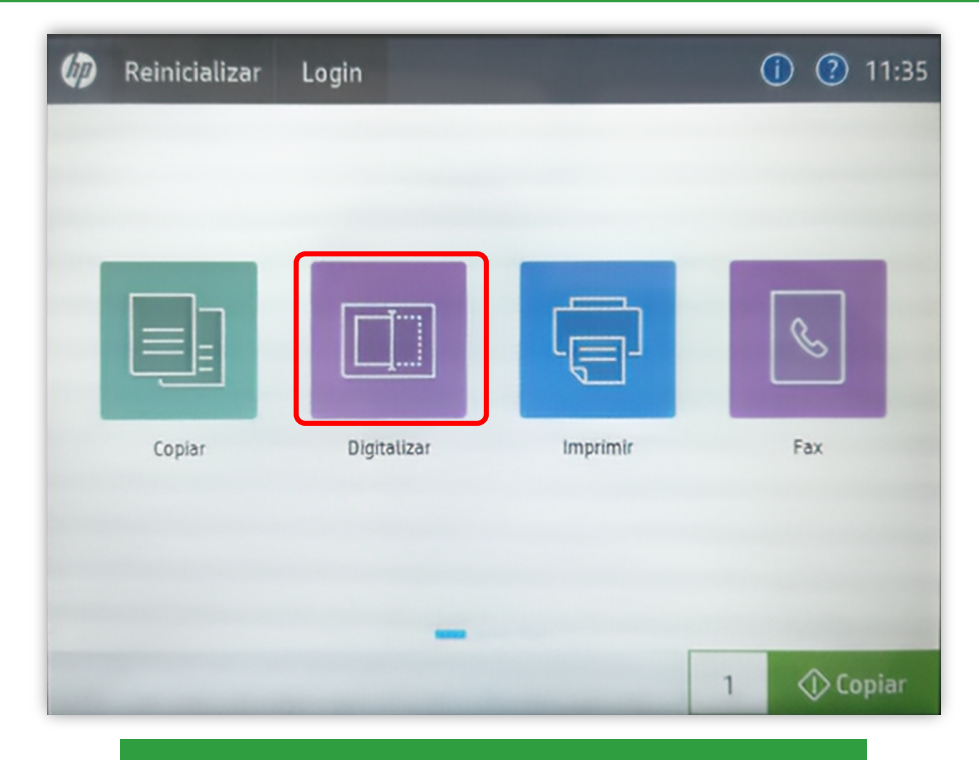

No menu principal selecione **Digitalizar**.

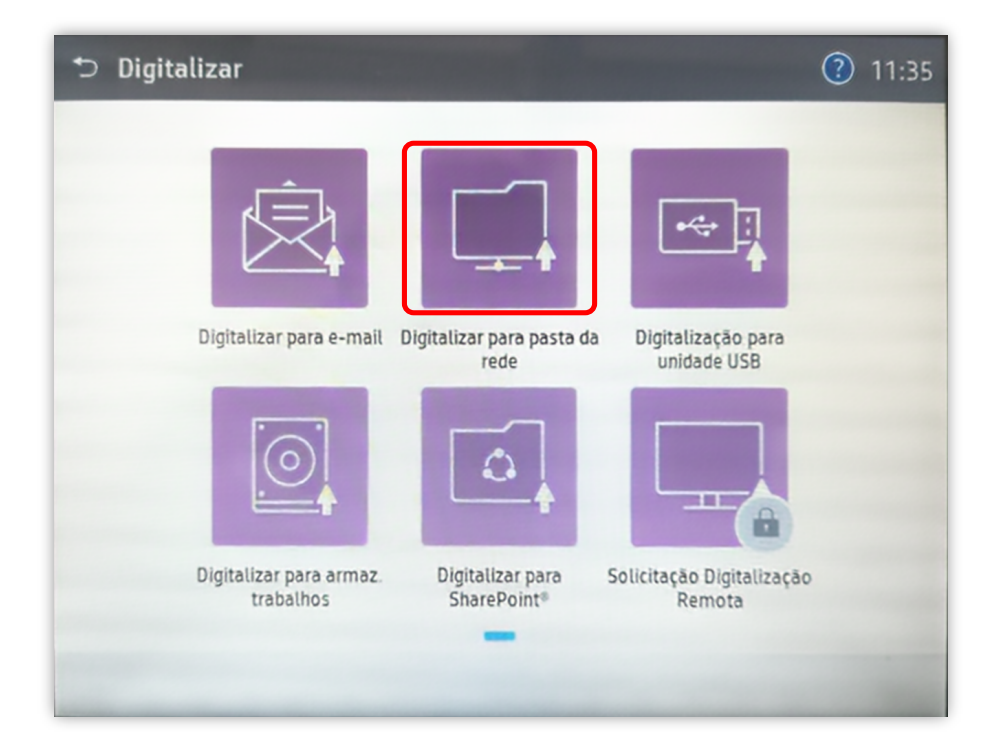

Selecione **Digitalizar para pasta da rede**.

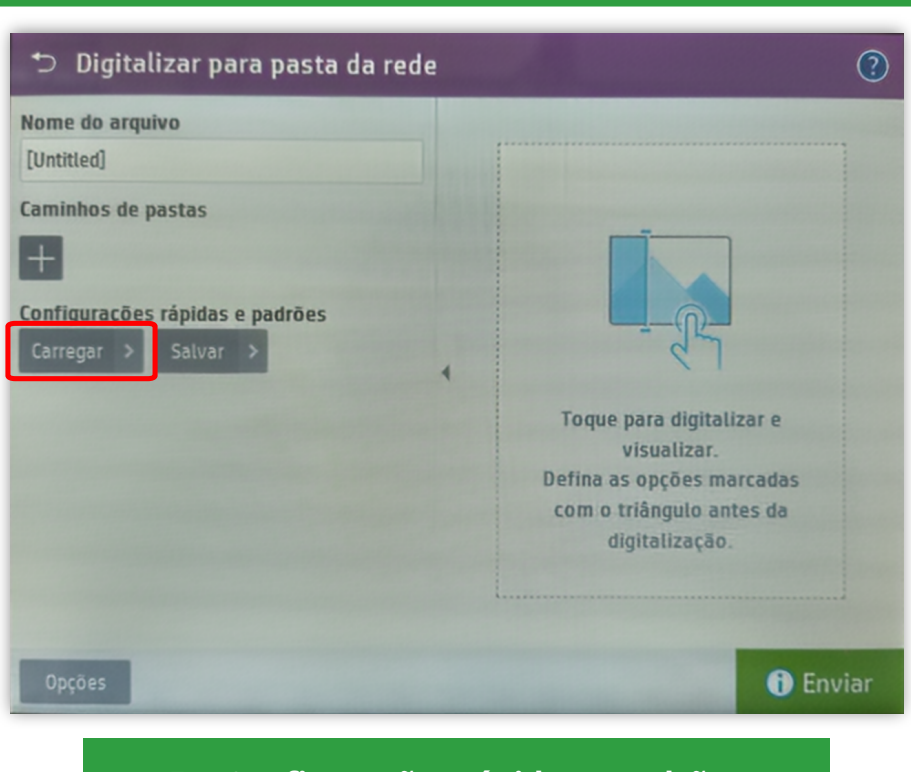

## Digitalização pelo scanner

Em **Configurações rápidas e padrões** selecione **Carregar**.

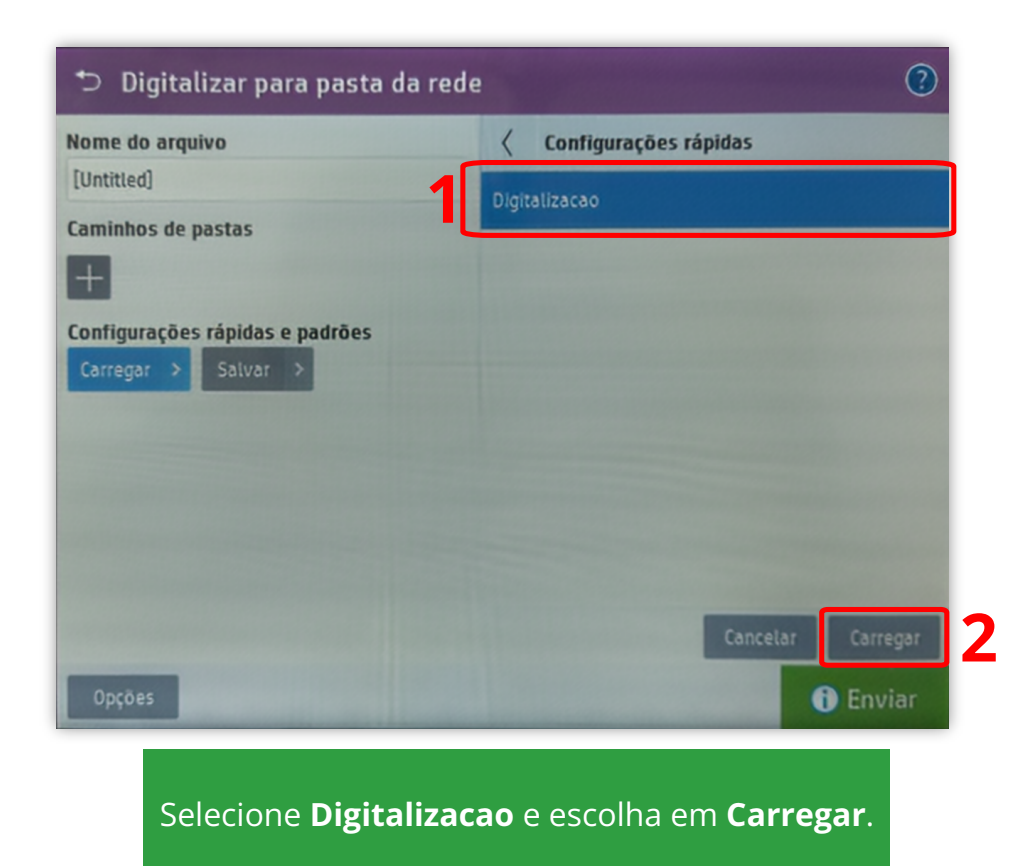

#### Digitalização pelo scanner

| 2<br>2<br>Toque para digitalizar e<br>visualizar.<br>Defina as opções marcadas<br>com o triánguto antes da<br>digitalização. |
|----------------------------------------------------------------------------------------------------|
|                                                                                                    |

Será carregado o caminho do servidor. Para digitalizar toque na tela conforme indicado.

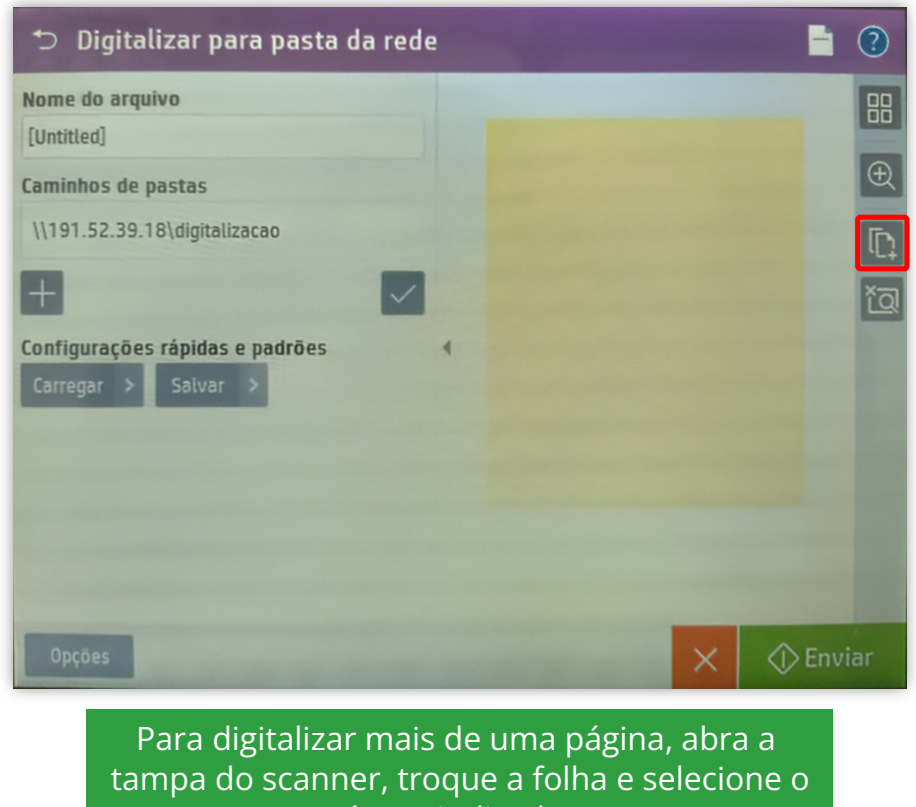

ícone indicado.

#### Digitalização pelo scanner

| Adicionar páginas                                                                                                    |                            |
|----------------------------------------------------------------------------------------------------|----------------------------|
| Para adicionar mais páginas ao documento,                                                                                                    | Tamanho original           |
| sobre o vidro e toque em "Digitalizar"                                                                                                    | Qualquer tamanho           |
| digitalizar.                                                                                                    | Carta/Oficio combinados    |
|                                                                                                    | Ofício (8,5x14)            |
|                                                                                                    | Executivo (7,25x10,5)      |
|                                                                                                    | Declaração (8,5 x 5,5)     |
| and the second second se | Oficio (8,5×13)            |
| Second second second second second second second second second second second second second second second second                                                                                                    | 0 🗅 4x6                    |
|                                                                                                    | 5×7                        |
|                                                                                                    | 5x8                        |
|                                                                                                    |                            |
|                                                                                                    | Cancelar Feito Digitalizar |

Selecione o tamanho do novo documento e pressione **Digitalizar**.

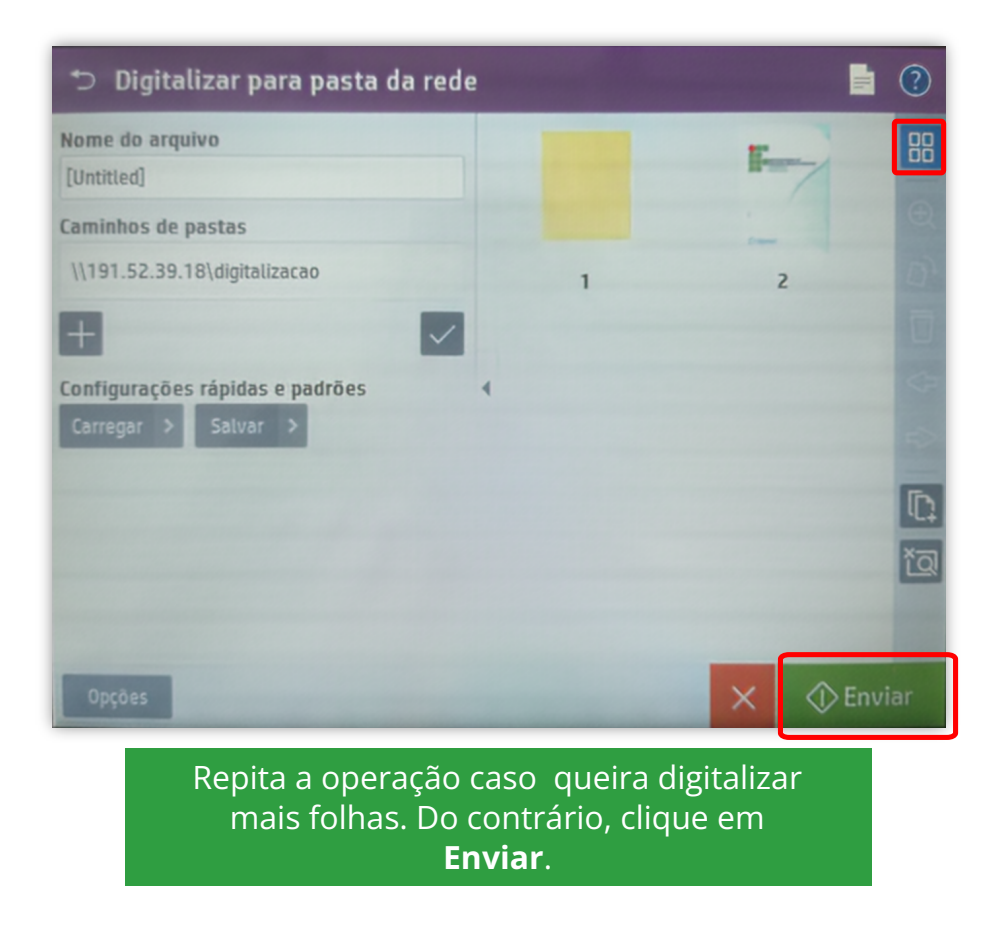

## Digitalização pelo scanner

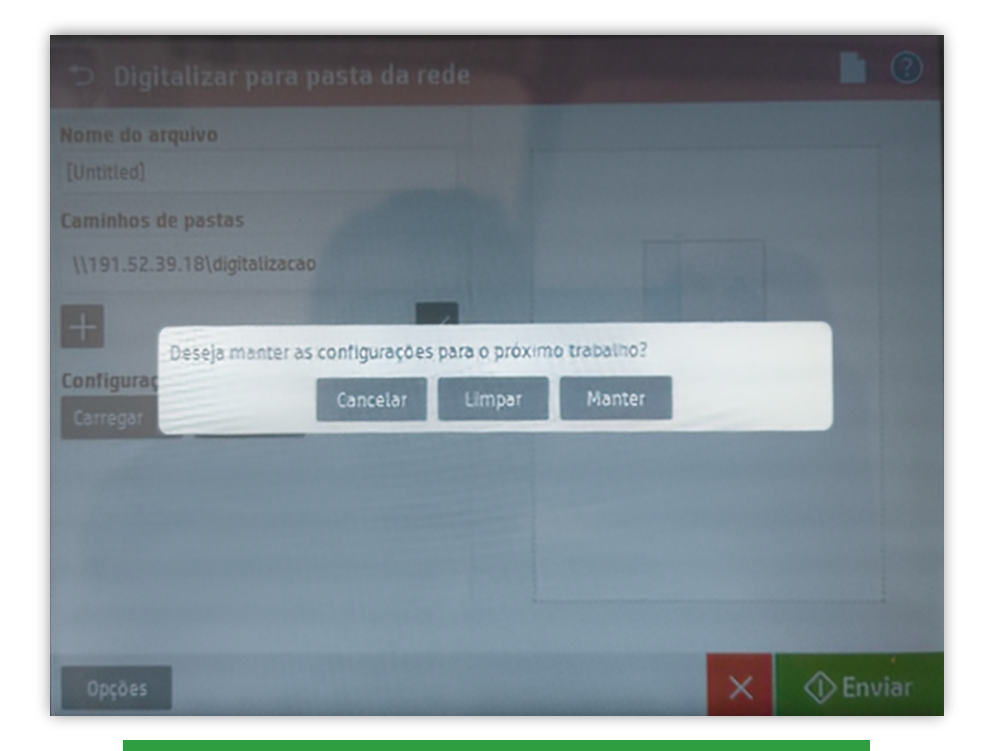

Caso deseje continuar digitalizando, selecione **Manter**, caso contrário escolha **Limpar**.

#### Digitalização em formato OCR (PDF pesquisável)

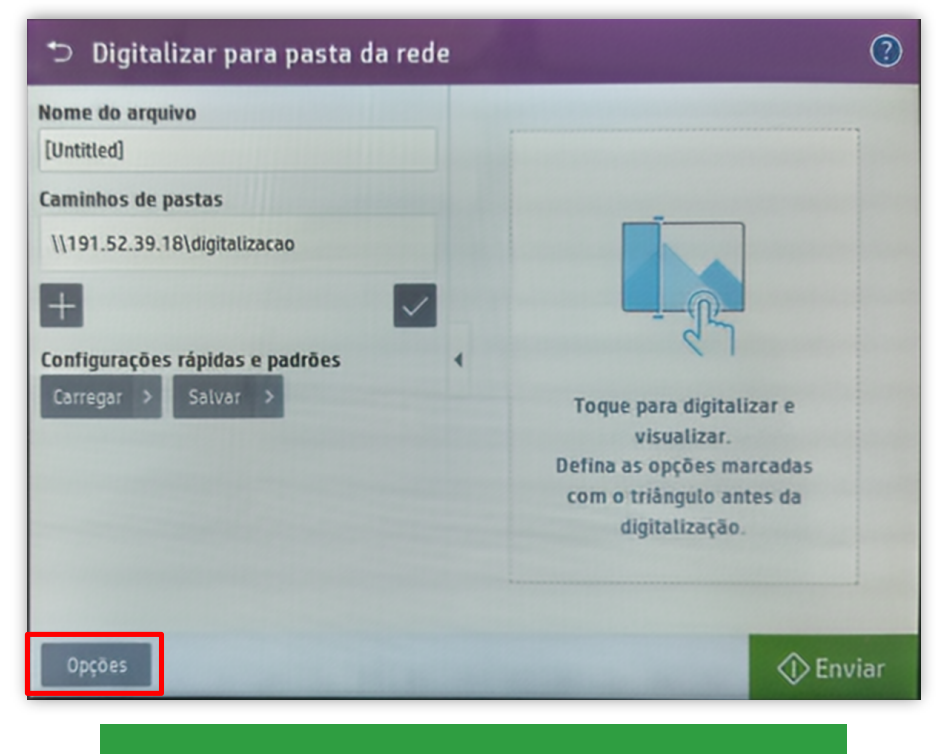

Antes de efetuar a digitalização, selecione **Opções**.

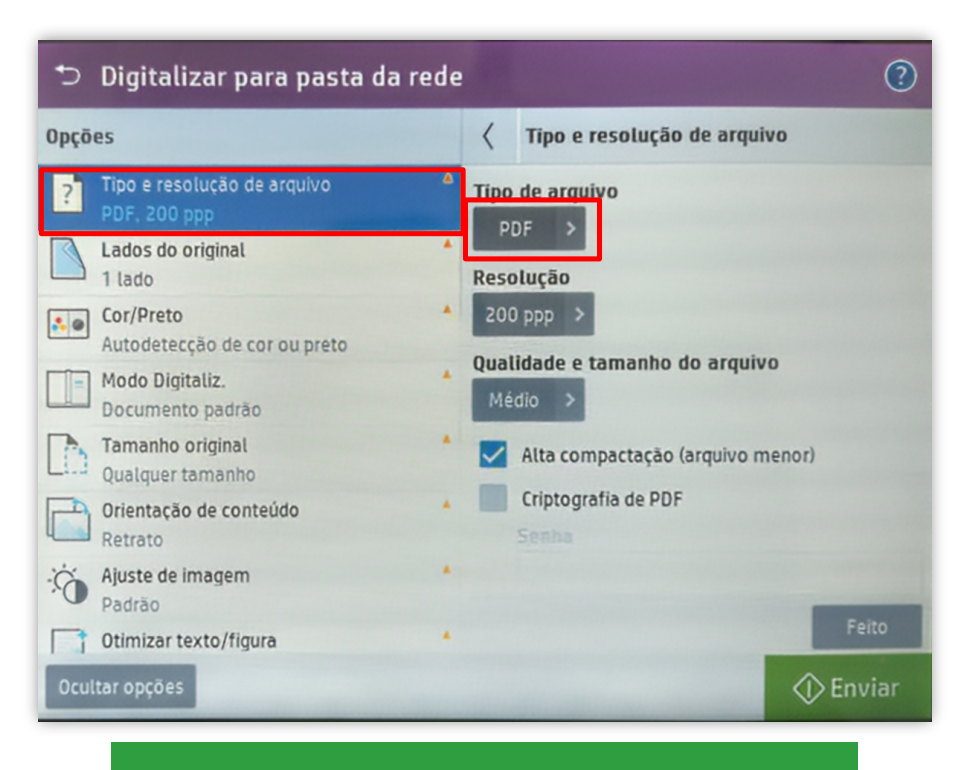

Selecione **Tipo e resolução de arquivo** e em seguida **Tipo de arquivo**.

## Digitalização em formato OCR (PDF pesquisável)

| €    | 🗅 Digitalizar para pasta da rede                                |       |                     | ) |
|------|-----------------------------------------------------------------|-------|---------------------|---|
| Opçõ | es                                                              | <     | Tipo de arquivo     |   |
| ?    | Tipo e resolução de arquivo 🔷<br>PDF pesquisável (OCR), 200 ppp | PDF   |                     |   |
|      | Lados do original                                               | PDF/  | /A (arquivável)     |   |
|      | Cor/Preto *                                                     | PDF p | pesquisável (OCR)   |   |
|      | Autodetecção de cor ou preto<br>Modo Digitaliz.                 | PDF/  | A pesquisável (OCR) |   |
|      | Documento padrão                                                | JPEG  |                     |   |
| LD   | Qualquer tamanho                                                | TIFF  |                     |   |
|      | Orientação de conteúdo *<br>Retrato                             | MTIF  | F                   |   |
| ÷Ö.  | Ajuste de imagem *<br>Padrão                                    | XPS   |                     |   |
|      | Otimizar texto/figura                                           | Texto | o (OCR)             |   |
| Ocul | tar opções                                                      |       | 🗇 Enviar            |   |

Modifique para **PDF pesquiável (OCR)**.

| Ð    | Digitalizar para pasta da rede                                                                                                    | :                                        | A                                                                                                    | ?     |
|------|----------------------------------------------------------------------------------------------------|------------------------------------------|----------------------------------------------------------------------------------------------------|-------|
| Opçõ | es                                                                                                    | <                                        | Tipo e resolução de arquivo                                                                                                    |       |
|      | Tipo e resolução de arquivo       A         PDF pesquisável (OCR), 200 ppp         Lados do original       A         1 lado       A         Cor/Preto       A         Autodetecção de cor ou preto       A         Modo Digitaliz.       Documento padrão         Tamanho original       A         Qualquer tamanho       Orientação de conteúdo         Retrato       Ajuste de imagem         Padrão       Otimizar texto/figura | Tipo<br>PDF<br>Reso<br>200<br>Qual<br>Mé | de arquivo<br>pesquisável (OCR) ><br>uução<br>ppp ><br>idade e tamanho do arquivo<br>dio ><br>Alta compactação (arquivo menor)<br>Criptografia de PDF<br>Senha | Feito |
| Ocu  | ltar opções                                                                                                    |                                          | () Er                                                                                                    | nviar |
|      |                                                                                                    | <i>C</i> .                               | ~                                                                                                    |       |

Verifique se a modificação selecionada foi efetuada.

## Digitalização em formato OCR (PDF pesquisável)

| C    | Digitalizar para pasta ua re                                  | ue |            |                                     | 0    |
|------|---------------------------------------------------------------|----|------------|-------------------------------------|------|
| Орçõ | es                                                            |    | <          | Tipo e resolução de arquivo         |      |
| ?    | Tipo e resolução de arquivo<br>PDF pesquisável (OCR), 200 ppp | ۵  | Qual<br>Mé | idade e tamanho do arquivo<br>dio > |      |
|      | Lados do original<br>1 lado                                   | *  |            | Alta compactação (arquivo menor)    |      |
|      | Cor/Preto<br>Autodetecção de cor ou preto                     | *  |            | Criptografia de PDF                 |      |
| -    | Modo Digitaliz.<br>Documento padrão                           | *  |            |                                     |      |
| D    | Tamanho original<br>Qualquer tamanho                          | *  |            | Digitar senha novamente             |      |
|      | Orientação de conteúdo<br>Retrato                             | *  | Idior      | na de OCR                           |      |
| Ċ.   | Ajuste de imagem<br>Padrão                                    | *  | Por        | tuguês >                            | _    |
|      | Otimizar texto/figura                                         | *  |            | F                                   | ito  |
| 0cu  | ltar opções                                                   |    |            | 🗇 En                                | viar |

Role para baixo e modifique o Idioma de OCR para Português e pressione Feito. Prossiga com a digitalização conforme os passos anteriores.

## Mapear pasta da rede (Windows)

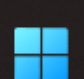

**Q** Pesquisar

Abra o **Windows Explorer**, clique com o botão direito no ícone **Rede** (menu esquerdo), em seguida clique em Mostrar mais opções e selecione **Mapear unidade de rede...** 

🔲 💿 ڬ 📀

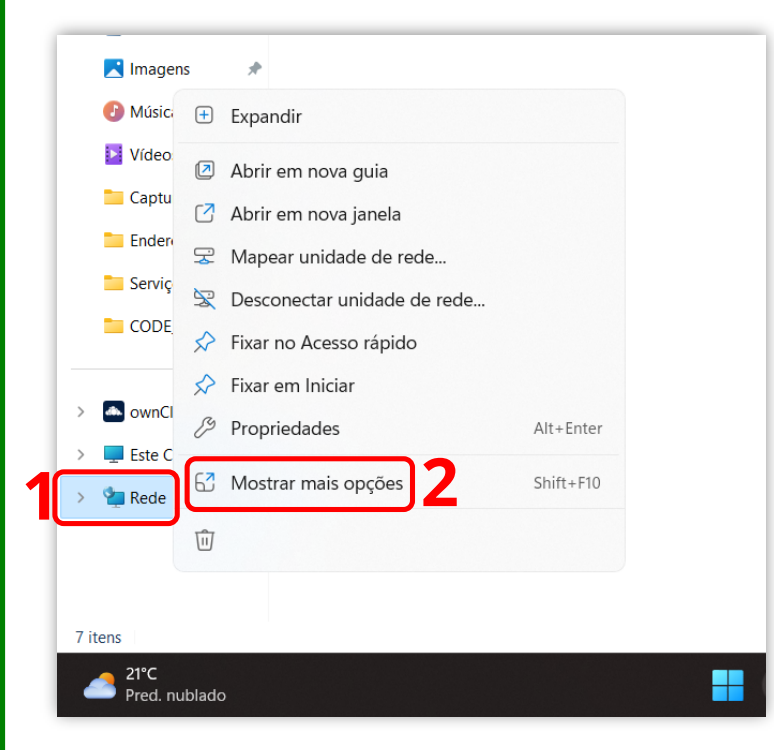

| 🔰 Vídeos 🔹 🖈          |                             |
|-----------------------|-----------------------------|
| 📒 Capturas de Tela    | Expandir                    |
| Enderecamento II      | Abrir em nova guia          |
| Serviço de Impre:     | Fixar no Acesso rápido      |
| CODE_128_2023-(       | Fixar em Iniciar            |
|                       | Mapear unidade de rede      |
| _                     | Desconectar unidade de rede |
| > 📥 ownCloud          | Excluir                     |
| > 🖵 Este Computador   | Propriedades                |
| > 🛬 Rede              |                             |
|                       |                             |
|                       |                             |
|                       |                             |
| 7 itens               |                             |
| 21°C<br>Pred. nublado |                             |

**\_** 

0

## Mapear pasta da rede (Windows)

|              |          |                                                                                 | × |
|--------------|----------|---------------------------------------------------------------------------------|---|
| $\leftarrow$ | Map      | ear Unidade de Rede                                                             |   |
|              | Que p    | asta de rede deseja mapear?                                                     |   |
|              | Especifi | que a letra de unidade para a conexão e a pasta à qual você deseja se conectar: |   |
|              | Unidade  | x Y: ~                                                                          |   |
|              | Pasta:   | \\fs1.luzerna.ifc.edu.br                                                        |   |
|              |          | Exemplo: \\servidor\compartilhamento                                            |   |
|              |          | ✓ Reconectar-se na entrada                                                      |   |
|              |          | Conectar usando credenciais diferentes                                          |   |
|              |          | Conecte-se a um site que pode ser usado para armazenar documentos e imagens.    |   |
|              |          |                                                                                 |   |
|              |          |                                                                                 |   |
|              |          |                                                                                 |   |
|              |          | Concluir Cancelar                                                               | r |

# Insira o endereço **\\fs1.luzerna.ifc.edu.br** e clique em **Procurar**.

| Que pasta de                                                    | Procurar Pasta                                                                                                    | ×                |
|-----------------------------------------------------------------|----------------------------------------------------------------------------------------------------|------------------|
| Especifique a letra                                             | Selecione uma pasta de rede compartilhada                                                                                                    | a se conectar:   |
| Unidade: Y:<br>Pasta: \\fs1.lu;<br>Exemplo<br>Recor<br>Conecte- | <pre>&gt; ist.luzerna.ifc.edu.br &gt; ist.luzerna.ifc.edu.br &gt; ist.luzerna.ifc.edu.br &gt; ist.clc &gt; ist.ch 2 ist.ch 2 i</pre> | Procurar         |
|                                                                 | Criar Nova Pasta                                                                                                    | elar             |
|                                                                 |                                                                                                    | Concluir Cancela |

| < | 🍕 Map             | ear Unidade de Rede                                                             | × |
|---|-------------------|---------------------------------------------------------------------------------|---|
|   | Que p             | asta de rede deseja mapear?                                                     |   |
|   | Especifi          | que a letra de unidade para a conexão e a pasta à qual você deseja se conectar: |   |
|   | Unidade<br>Pasta: | e: Y:                                                                           |   |
|   |                   | Exemplo: \\servidor\compartilhamento                                            |   |
|   |                   | Conectar usando credenciais diferentes                                          |   |
|   |                   | Conecte-se a um site que pode ser usado para armazenar documentos e imagens.    |   |
|   |                   |                                                                                 |   |
|   |                   | Concluir Cancela                                                                | r |

Clique em **Concluir**.

| e digitalizacao (\\fs1.luzerna.ifc. × +                                             |                                                 |     | - 0                     | ×        |
|-------------------------------------------------------------------------------------|-------------------------------------------------|-----|-------------------------|----------|
| ⊕ Novo ~ 🔏 🗘 🗋 🖾                                                                    | 🖄 🔟 🏷 Classificar -> 🗮 Visualizar ->            |     |                         |          |
| $\leftarrow$ $\rightarrow$ $\checkmark$ $\uparrow$ $\blacksquare$ > Este Computador | > digitalizacao (\\fs1.luzerna.ifc.edu.br) (Y:) | ~ C | Pesquisar em digitaliza | <i>р</i> |
| 🔁 Imagens 🖈 Nome                                                                    | ^ Data de modificação Tipo                      |     | Tamanho                 |          |
| 🕖 Músicas 🖈                                                                         | Esta pasta está vazia.                          |     |                         |          |
| 🛂 Vídeos 🖈                                                                          |                                                 |     |                         |          |
| Capturas de Tela                                                                    |                                                 |     |                         |          |
| Enderecamento                                                                       |                                                 |     |                         |          |
| Serviço de Impr                                                                     |                                                 |     |                         |          |
| CODE_128_2023                                                                       |                                                 |     |                         |          |
|                                                                                     |                                                 |     |                         |          |
| > 📥 ownCloud                                                                        |                                                 |     |                         |          |
| 0 itens                                                                             |                                                 |     |                         |          |

Pronto! A pasta de rede está mapeada e mostrará todos os arquivos digitalizados em até cinco minutos. Por ser um ambiente compartilhado, orientamos que as digitalizações sejam movidas para o armazenamento local e excluídas da pasta da rede.

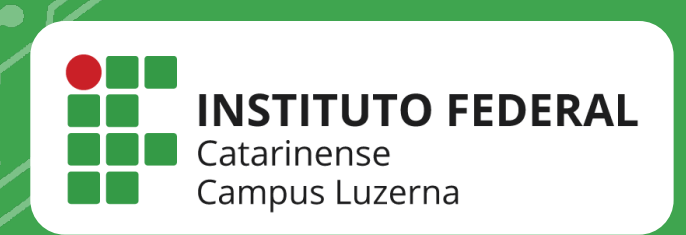

## EM CASO DE DÚVIDAS, **ENTRE EM CONTATO POR UM DE NOSSOS** CANAIS

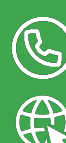

(49)3523-4322 / 3523-4310 suporte.luzerna.ifc.edu.br